## brother

## **Guide d'installation rapide**

## Imprimante d'étiquettes QL-710W/720NW

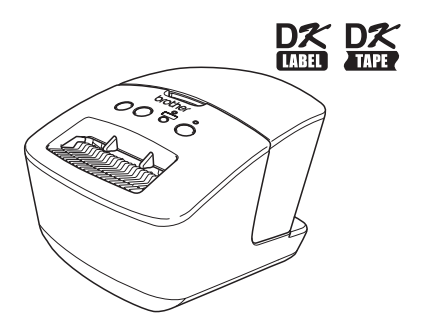

Veillez à bien lire et comprendre ce guide avant d'utiliser l'appareil. Nous vous recommandons de le conserver à proximité afin de pouvoir vous y référer à tout moment.

Les modèles ne sont pas disponibles dans tous les pays.

Merci d'avoir acheté la Brother QL-710W/720NW.

Ce guide décrit brièvement les étapes à suivre pour commencer à utiliser la Brother QL-710W/720NW.

Consultez le Guide de l'utilisateur pour obtenir des informations détaillées. Le Guide de l'utilisateur est disponible dans le dossier Manuels du CD-ROM fourni.

Nous vous recommandons fortement de lire avec attention ce guide avant d'utiliser la Brother QL-710W/720NW, puis de le conserver à proximité afin de pouvoir vous y référer à tout moment.

Nous fournissons un service et une assistance aux utilisateurs qui enregistrent leurs produits sur notre site Web. Nous vous recommandons de profiter de cette occasion pour vous enregistrer auprès de Brother sur :

#### Enregistrement utilisateur en ligne http://register.eu.brother.com/

### Page d'assistance en ligne http://support.brother.com/

**REMARQUE :** Il est également possible d'accéder aux sites ci-dessus depuis la fenêtre d'enregistrement utilisateur en ligne du CD-ROM inclus. Nous vous remercions de votre confiance.

Déclaration de conformité (Europe uniquement) Nous, Brother Industries, Ltd 15-1, Naeshiro-cho, Mizuho-ku, Nagoya, 467-8561, Japan

déclarons que ce produit est conforme aux principales exigences de toutes les directives et réglementations pertinentes appliquées au sein de la Communauté Européenne. La Déclaration de conformité peut être téléchargée depuis notre site Web. Visitez http://support.brother.com/ → sélectionnez «Europe» → sélectionnez votre pays → choisissez votre modèle → sélectionnez «Manuels» et votre langue, puis cliquez sur «Rechercher» → sélectionnez Déclaration de conformité → cliquez sur «Télécharger» Votre déclaration sera téléchargée au format PDF.

#### Avis de conformité internationale ENERGY STAR®

Le programme international ENERGY STAR<sup>®</sup> a pour objectif de promouvoir le développement et la popularisation des équipements de bureau à faible consommation. En tant que partenaire d'ENERGY STAR<sup>®</sup>, Brother Industries, Ltd. a déterminé que ce produit répond aux directives d'ENERGY STAR<sup>®</sup> en matière d'économie d'énergie.

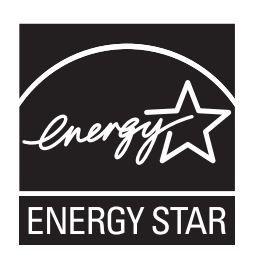

#### ■REMARQUE IMPORTANTE

L'utilisation de ce produit n'est approuvée que dans le pays dans lequel il a été acheté. N'utilisez pas ce produit en dehors du pays dans lequel vous l'avez acheté, car cela pourrait enfreindre les réglementations de ce pays en matière de télécommunications sans fil et d'alimentation.

Ce produit prend en charge Windows<sup>®</sup> XP/Windows Vista<sup>®</sup>/Windows<sup>®</sup> 7/Windows Server<sup>®</sup> 2003/ Windows Server<sup>®</sup> 2008/Mac OS X 10.5.8 à 10.7.

Windows<sup>®</sup> XP dans ce document représente Windows<sup>®</sup> XP Professional et Windows<sup>®</sup> XP Home Edition. De plus, dans ce document, Windows<sup>®</sup> XP ne représente pas Windows<sup>®</sup> XP x64 Edition.

Dans ce document, Windows Vista<sup>®</sup> représente toutes les éditions de Windows Vista<sup>®</sup>.

Dans ce document, Windows<sup>®</sup> 7 représente toutes les éditions de Windows<sup>®</sup> 7.

Dans ce document, Windows Server<sup>®</sup> 2003 représente Windows Server<sup>®</sup> 2003 et Windows Server<sup>®</sup> 2003 R2.

De plus, dans ce document, Windows Server<sup>®</sup> 2003 ne représente pas Windows Server<sup>®</sup> 2003 x64 Edition. Dans ce document, Windows Server<sup>®</sup> 2008 représente toutes les éditions de Windows Server<sup>®</sup> 2008 et de Windows Server<sup>®</sup> 2008 R2.

## Table des matières

|   | Table des matières ••••••                                           | 1    |
|---|---------------------------------------------------------------------|------|
|   | Informations générales ••••••                                       | 2    |
|   | Pour utiliser l'appareil en toute sécurité ••••••                   | 3    |
|   | Mesures préventives générales ••••••                                | 5    |
| 1 | Déballage de la QL-710W/720NW ·····                                 | 7    |
| 2 | Description des pièces                                              | 8    |
|   | Unité d'impression principale                                       | 8    |
| 3 | Connexion de l'alimentation ••••••                                  | 8    |
| 4 | Installation du rouleau DK ······                                   | 9    |
| 5 | Installation des logiciels ••••••                                   | 10   |
|   | Utilisateurs d'une interface USB (Windows®)••••••                   | 11   |
|   | Utilisateurs d'une interface USB (Macintosh) •••••••                | 13   |
|   | Utilisateurs d'une interface réseau filaire (Windows <sup>®</sup> ) | 45   |
|   | (QL-720NW Uniquement)                                               | 15   |
|   | (QL-720NW uniquement) ••••••••                                      | · 18 |
|   | Utilisateurs d'une interface réseau sans fil ••••••                 | 20   |
|   | Utilisateurs Windows <sup>®</sup> •••••                             | 23   |
|   | Utilisateurs Macintosh ••••••                                       | 28   |
| 6 | Installation et utilisation d'autres logiciels •••••••              | 31   |
|   | $BRAdmin\ Light\ (Windows^{\otimes})$ ••••••                        | 31   |
|   | BRAdmin Light (Macintosh) ••••••••••••••••••••••••••••••••••••      | 32   |
| 7 | P-touch Editor Lite LAN (Windows <sup>©</sup> )                     | 33   |
| 1 |                                                                     | 34   |
|   | Pour windows <sup>2</sup>                                           | 34   |
|   | Widelitesh                                                          | 55   |

## Informations générales

#### Avis de rédaction et de publication

Ce guide a été compilé et publié sous le contrôle de Brother Industries, Ltd. Il couvre les descriptions et spécifications des derniers produits.

Le contenu de ce guide et les spécifications de ce produit peuvent être modifiés sans préavis. Brother se réserve le droit d'apporter, sans préavis, des modifications aux spécifications et renseignements contenus dans le présent guide et ne sera en aucun cas être tenue pour responsable de quelque dommage que ce soit (y compris les dommages indirects) résultant de la confiance portée aux renseignements présentés, y compris, mais sans s'y limiter, les erreurs typographiques ou autres liées à la publication.

Les écrans présentés dans ce guide peuvent varier en fonction de votre système d'exploitation ou de votre imprimante.

© 2012 Brother Industries, Ltd. Tous droits réservés.

#### ■Marques commerciales

Le logo Brother est une marque déposée de Brother Industries, Ltd.

Brother est une marque déposée de Brother Industries, Ltd.

Microsoft, Windows Vista, Windows Server et Windows sont des marques ou des marques déposées de Microsoft Corp. aux États-Unis et/ou dans d'autres pays.

Apple, Macintosh, Mac OS, iPhone, iPod touch, iPad et Safari sont des marques d'Apple Inc. déposées aux États-Unis et dans d'autres pays.

Wi-Fi et Wi-Fi Alliance sont des marques déposées de Wi-Fi Alliance.

Wi-Fi Protected Setup, WPA et WPA2 sont des marques de Wi-Fi Alliance.

Android est une marque de Google Inc.

Les noms des autres produits logiciels mentionnés dans ce document sont des marques ou des marques déposées des sociétés respectives qui les ont développés.

Chaque propriétaire dont les noms de logiciel sont cités dans ce document dispose d'un contrat de licence logicielle spécifique à ses programmes propriétaires.

Tous les noms commerciaux et noms de produits d'autres sociétés apparaissant sur les produits Brother, les documents liés et tout autre matériel sont des noms commerciaux ou marques déposées de ces sociétés respectives.

#### Conventions typographiques

Ce guide utilise les symboles suivants :

() Ce symbole indique des informations ou des conseils à respecter. Les ignorer peut entraîner des blessures, des dommages au niveau de l'appareil ou un fonctionnement erroné.

Ce symbole signale des informations ou des instructions qui peuvent vous aider à mieux comprendre l'appareil et à l'utiliser de manière plus efficace.

#### Remarques sur la licence Open Source

Ce produit inclut des logiciels Open Source.

Consultez les Remarques sur la licence Open Source et les Informations sur le copyright sur le CD-ROM fourni.

(Windows<sup>®</sup>) « X:\Licence.txt » (où X correspond à la lettre de votre lecteur).

(Macintosh) Double-cliquez sur l'icône de CD-ROM affichée sur votre bureau. Double-cliquez ensuite sur l'icône Utilitaires pour afficher Licence.rtf.

# Pour utiliser l'appareil en toute sécurité

Lisez attentivement toutes ces instructions afin de bien les comprendre. Veuillez les conserver pour consultation ultérieure. Respectez toutes les mises en garde et consignes indiquées sur le produit.

|                 | Indique une situation potentiellement dangereuse qui, si le produit<br>est manipulé sans respecter les avertissements et instructions,<br>peut entraîner la mort ou de sérieuses blessures.                                 |
|-----------------|----------------------------------------------------------------------------------------------------|
| A MISE EN GARDE | Indique une situation potentiellement dangereuse qui, si le produit<br>est manipulé sans respecter les avertissements et instructions,<br>peut entraîner des blessures mineures ou légères et/ou des<br>dommages matériels. |

Les guides de ce produit utilisent les symboles suivants :

| $\bigcirc$         | Action NON autorisée.                                         | $\odot$  | NE démontez PAS le produit.                     |
|--------------------|---------------------------------------------------------------|----------|-------------------------------------------------|
| $( \mathfrak{B} )$ | N'éclaboussez PAS le produit et ne l'immergez pas dans l'eau. | 8        | NE touchez PAS une partie donnée du<br>produit. |
| 0                  | Action obligatoire.                                           | <b>E</b> | Débranchez.                                     |
| A                  | Possibilité de choc électrique.                               |          |                                                 |

Pour utiliser l'appareil en toute sécurité

#### AVERTISSEMENT

Suivez ces directives pour éviter les incendies, chocs électriques ou autres dommages.

#### L'appareil

- N'utilisez pas l'imprimante dans des environnements spéciaux, par exemple près d'un équipement médical. Des ondes électromagnétiques pourraient provoquer un dysfonctionnement de cet équipement.
- Les utilisateurs portant un pacemaker doivent s'éloigner de l'appareil s'ils pressentent une anomalie.
- Jetez de manière appropriée les sacs en plastique et conservez-les hors de portée des bébés et des enfants. N'utilisez pas de sacs en plastique comme vêtements et ne jouez pas avec.
- Débranchez le cordon d'alimentation et arrêtez immédiatement d'utiliser l'appareil si vous remarquez une odeur, chaleur, décoloration ou déformation inhabituelle ou quelque chose d'anormal pendant que l'appareil est sous tension.

(S) Ne démontez pas l'appareil.

Pour les contrôles, réglages et réparations de l'appareil, contactez le magasin où vous l'avez acheté ou votre centre de maintenance agréé local.

- Veillez à ne pas faire tomber ou taper l'appareil, ou l'endommager de toute autre façon.
- Ne placez pas l'appareil dans un lieu où il pourrait être mouillé, par exemple dans une cuisine, une salle de bain ou près d'un humidificateur. Vous risqueriez en effet de provoquer un choc électrique ou un incendie.
- Ne laissez aucun liquide entrer en contact avec l'appareil.

#### AVERTISSEMENT

- N'utilisez pas l'appareil avec un corps étranger à l'intérieur. Ne laissez pas tomber d'objets métalliques tels que des trombones et des agrafes dans l'appareil. Si de l'eau ou des corps étrangers venaient à pénétrer l'appareil, débranchez le cordon d'alimentation de la prise et enlevez les corps étrangers. Au besoin, contactez le magasin où vous avez acheté l'appareil ou votre centre de maintenance agréé local.
- Ne laissez aucun solvant organique (benzène, diluant, dissolvant pour vernis à ongles, déodorant, etc.) entrer en contact avec l'appareil et ses câbles de connexion. Cela pourrait en effet déformer ou faire fondre l'équipement et provoquer un risque de choc électrique ou d'incendie.
- A Ne touchez pas l'appareil pendant un orage important ; cela pourrait en effet provoquer un choc électrique.

- Veillez à bien mettre l'appareil hors tension et à débrancher le cordon d'alimentation de la prise électrique lorsque vous nettoyez l'appareil, faute de quoi vous risquez de provoquer un choc électrique ou un incendie.
- Afin d'éviter les risques d'incendie ou de choc électrique, ne démontez jamais l'appareil et protégez-le de toute humidité.
- N'utilisez pas de diluant, benzène, alcool ou tout autre solvant organique pour nettoyer l'appareil. Vous risqueriez d'endommager sa finition. Utilisez seulement des chiffons secs et doux pour nettoyer l'appareil.
- Ne placez pas sur l'appareil d'objets lourds ou d'objets contenant de l'eau. Si de l'eau ou des corps étrangers pénètrent dans l'appareil, contactez le magasin où vous l'avez acheté ou votre centre de maintenance agréé local. Si vous continuez à utiliser l'appareil avec de l'eau ou des corps étrangers à l'intérieur, il risque d'être endommagé et vous pourriez vous blesser.

### Suivez ces directives pour éviter les incendies, chocs électriques ou autres dommages.

- Cordon d'alimentation
- Utilisez seulement des sources d'alimentation autorisées (220 à 240 Vca) pour l'appareil.
- Utilisez uniquement le cordon d'alimentation fourni avec l'appareil.
- A Ne touchez pas au cordon d'alimentation et ne le branchez pas si vos mains sont mouillées.
- Ne surchargez pas les prises secteur avec trop d'appareils et ne branchez pas le cordon d'alimentation dans une prise secteur abîmée.
- Veillez à ne pas couper, endommager, modifier ni placer d'objets lourds sur le cordon d'alimentation.
- Débranchez régulièrement le cordon d'alimentation de la prise électrique et nettoyez la base des broches ainsi que l'espace entre ces broches. Si vous laissez la prise branchée pendant une longue période, de la poussière s'accumulera à la base de ses broches. Cela peut provoquer un court-circuit susceptible d'entraîner un incendie

- N'utilisez pas le cordon d'alimentation s'il est endommagé.
- Veillez à ce que le cordon d'alimentation soit correctement inséré dans la prise électrique.
- Ne tirez pas sur le cordon d'alimentation lorsque vous le débranchez de la prise. Vous risqueriez en effet de provoquer un choc électrique ou un incendie.
- Ne pliez pas, ne rompez pas ou n'endommagez pas le cordon de quelque manière que ce soit. Cela pourrait en effet provoquer un choc électrique, un incendie ou un dysfonctionnement de l'appareil.
- N'utilisez pas de rallonge ; cela pourrait en effet provoquer un incendie ou un choc électrique, ou endommager l'appareil.

#### MISE EN GARDE

| <ul> <li>dommages.</li> <li>L'appareil</li> <li>L'appareil peut mal fonctionner s'il est placé près d'un téléviseur, d'une radio, etc. N'utilisez p l'appareil près d'un équipement pouvant provoquer des interférences électromagnétiques.</li> <li>Veillez à ce que les jeunes enfants ne mettent pas leurs doigts dans les pièces amovible ou les ouvertures de l'appareil.</li> <li>La prise électrique doit être proche de l'appareil et facilement accessible.</li> </ul> | es              |  |
|----------------------------------------------------------------------------------------------------|-----------------|--|
| <ul> <li>L'appareil</li> <li>L'appareil peut mal fonctionner s'il est placé près d'un téléviseur, d'une radio, etc. N'utilisez p<br/>l'appareil près d'un équipement pouvant provoquer des interférences électromagnétiques.</li> <li>Veillez à ce que les jeunes enfants ne mettent pas leurs doigts dans les pièces amovibl<br/>ou les ouvertures de l'appareil.</li> <li>La prise électrique doit être proche de l'appareil et facilement accessible.</li> </ul>             | as<br>es        |  |
| <ul> <li>L'appareil peut mal fonctionner s'il est placé près d'un téléviseur, d'une radio, etc. N'utilisez p l'appareil près d'un équipement pouvant provoquer des interférences électromagnétiques.</li> <li>Veillez à ce que les jeunes enfants ne mettent pas leurs doigts dans les pièces amovibl ou les ouvertures de l'appareil.</li> <li>La prise électrique doit être proche de l'appareil et facilement accessible.</li> </ul>                                         | es              |  |
| <ul> <li>Veillez à ce que les jeunes enfants ne mettent pas leurs doigts dans les pièces amovibl<br/>ou les ouvertures de l'appareil.</li> <li>La prise électrique doit être proche de l'appareil et facilement accessible.</li> </ul>                                                                                                    | es              |  |
| La prise électrique doit être proche de l'appareil et facilement accessible.                                                                                                    |                 |  |
|                                                                                                    |                 |  |
| Ne touchez pas la lame de découpe. Vous risqueriez de vous blesser.                                                                                                    |                 |  |
| Lorsque l'appareil n'est pas utilisé, conservez-le hors de portée des enfants. En outre<br>n'autorisez pas les enfants à porter des pièces de l'appareil ou des étiquettes à leur<br>bouche. Si un objet a été avalé, consultez un médecin.                                                                                                    | ,               |  |
| Ne placez pas l'appareil dans des lieux directement exposés à la lumière du soleil, pro de sources de chaleur ou dans des endroits exposés à des températures extrêmemer basses ou élevées, à une forte humidité ou à un niveau de poussière excessif. L'appar risquerait de mal fonctionner.                                                                                                    | ès<br>nt<br>eil |  |
| Ne tenez pas et ne soulevez pas l'appareil par le couvercle du rouleau DK. Le couverc<br>pourrait se détacher et l'appareil pourrait tomber et s'abîmer.                                                                                                    | le              |  |
| 🚫 Ne tenez pas l'appareil d'une seule main. Il pourrait vous échapper.                                                                                                    |                 |  |
| Veillez à bien respecter l'orientation et la procédure appropriées lorsque vous connectez les<br>différents câbles et produits facultatifs. Veillez en outre à utiliser uniquement les câbles et<br>produits facultatifs spécifiés, faute de quoi vous risqueriez de provoquer un incendie ou de vo<br>blesser. Suivez les instructions du guide pour connecter l'équipement de façon appropriée.                                                                               | us              |  |
| Ne retirez pas les étiquettes (étiquettes indiquant la marche à suivre, le numéro du produit, et<br>fixées à l'appareil.                                                                                                    | c.)             |  |
| ■Cordon d'alimentation                                                                                                    |                 |  |
| Si l'appareil n'est pas utilisé pendant une longue période, déconnectez le cordon<br>d'alimentation de la prise électrique.                                                                                                    |                 |  |
| ■Coupeuse                                                                                                    |                 |  |
| 🔇 Ne touchez pas à la lame de la coupeuse.                                                                                                    |                 |  |
| Solution N'ouvrez pas le couvercle supérieur pendant le fonctionnement de la coupeuse.                                                                                                    |                 |  |
| ■Installation/stockage                                                                                                    |                 |  |
| Placez l'appareil sur une surface plate et stable, comme un bureau. Ne mettez pas d'objets lourds sur l'appareil.                                                                                                    |                 |  |

#### Mesures préventives générales

#### L'appareil

- Cet appareil est un équipement de précision. Veillez à ne pas faire tomber ou taper l'appareil, ou l'endommager de toute autre façon.
- Ne soulevez pas l'appareil par le couvercle du logement du rouleau DK. Le couvercle pourrait se détacher et l'appareil pourrait tomber et s'abîmer.
- Ne bloquez pas ou n'insérez pas d'objets dans la fente de sortie des étiquettes, le port USB, le port série ou le port LAN.
- Utilisez seulement le câble d'interface (câble USB) livré avec l'appareil.

- Si l'appareil n'est pas utilisé pendant une longue période, retirez le rouleau DK de l'appareil.
- N'essayez pas d'imprimer des étiquettes quand le couvercle du rouleau DK est ouvert.

#### ■Rouleau DK (étiquette DK et bande DK)

- Utilisez seulement des accessoires et des consommables Brother d'origine (marques D\*, D\*). N'utilisez pas d'accessoires ou de consommables non agréés.
- Si l'étiquette est apposée sur une surface humide, sale ou grasse, elle risque de se décoller facilement. Avant d'apposer l'étiquette, nettoyez la surface sur laquelle elle sera apposée.
- Les rouleaux DK utilisent du papier ou du film thermique susceptible de se décolorer ou de se décoller des surfaces s'ils sont exposés à des rayons ultraviolets, au vent ou à la pluie.
- N'exposez pas les rouleaux DK à un ensoleillement direct, des températures élevées, une forte humidité ou de la poussière. Conservez-les dans un endroit frais et sombre. Utilisez les rouleaux DK dès leur déballage.
- Griffer la surface imprimée de l'étiquette avec vos ongles ou des objets métalliques ou toucher la surface imprimée avec des mains mouillées avec de l'eau ou de la sueur peut entraîner une modification ou une dégradation des couleurs.
- N'apposez pas les étiquettes sur des personnes, animaux ou plantes. Ne collez jamais d'étiquettes sur des propriétés publiques ou privées sans autorisation.
- Comme la fin du rouleau DK est conçue pour ne pas adhérer à la bobine d'étiquettes, la dernière étiquette risque de ne pas se couper correctement. Dans ce cas, enlevez toutes les étiquettes restantes, insérez un nouveau rouleau DK et réimprimez la dernière étiquette. Remarque : pour tenir compte de ce problème, le nombre d'étiquettes DK comprises dans chaque rouleau peut être supérieur au nombre indiqué sur l'emballage.
- Lorsqu'une étiquette est retirée après avoir été apposée sur une surface, une partie de l'étiquette risque de rester collée.
- Avant d'utiliser des étiquettes de CD/DVD, veillez à bien suivre les instructions du manuel de votre lecteur de CD/DVD relatives à l'application d'étiquettes sur les CD/DVD.
- N'utilisez pas d'étiquettes de CD/DVD dans un lecteur doté d'un chargeur à fente, comme le lecteur de CD d'une voiture où le CD coulisse dans le lecteur par une fente.
- Une fois appliquée, ne décollez pas l'étiquette de CD/DVD. Une mince couche de surface pourrait partir, ce qui endommagerait le disque.
- N'appliquez pas d'étiquettes de CD/DVD à des disques CD/DVD conçus pour être utilisés avec des imprimantes à jet d'encre. Les étiquettes de ces disques se décollent facilement et l'utilisation de disques avec des étiquettes décollées peut entraîner la perte ou la détérioration de données.
- Quand vous appliquez des étiquettes de CD/DVD, utilisez l'applicateur compris dans les rouleaux d'étiquettes pour CD/DVD, faute de quoi vous risqueriez d'endommager le lecteur.
- Les utilisateurs sont entièrement responsables de l'application d'étiquettes sur des CD/DVD. Brother décline toute responsabilité en cas de perte ou de détérioration des données causée par l'utilisation inappropriée d'étiquettes de CD/DVD.
- Faites attention à ne pas faire tomber le rouleau DK.
- Certains rouleaux DK utilisent un papier thermique et un film thermique. L'étiquette et l'impression se décoloreront si elles sont exposées à la lumière du soleil ou à la chaleur. N'utilisez pas de rouleaux DK pour un usage extérieur nécessitant des étiquettes résistantes.
- En fonction de l'environnement, du matériau et des conditions d'utilisation, l'étiquette peut se décoller ou devenir impossible à décoller, et sa couleur peut changer ou se décolorer sur d'autres objets. Avant d'apposer l'étiquette, vérifiez les conditions environnantes et le matériau. Testez l'étiquette en apposant un petit morceau sur une zone non apparente de la surface prévue.

#### ■CD-ROM et logiciel

- Ne rayez pas le CD-ROM et ne le placez pas dans un endroit exposé à des températures élevées ou basses.
- Ne placez pas d'objets lourds sur le CD-ROM et n'appuyez pas dessus.
- Le logiciel du CD-ROM est uniquement destiné à être utilisé avec l'appareil. Consultez la licence présente sur le CD-ROM pour obtenir des informations détaillées. Ce logiciel peut être installé sur plusieurs ordinateurs dans un environnement de bureau, etc.

## 1 Déballage de la QL-710W/720NW

Vérifiez que le paquet contient les composants suivants avant d'utiliser l'imprimante. Si un composant manque ou est endommagé, veuillez contacter votre revendeur Brother.

#### QL-710W/720NW

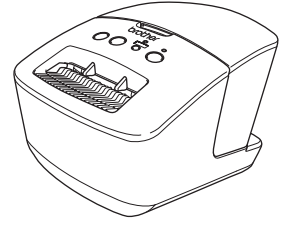

Câble USB

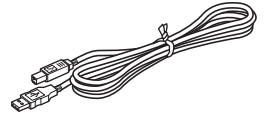

#### Guide d'installation rapide

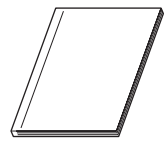

CD-ROM

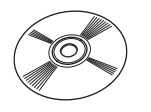

Guide des étiquettes et rubans DK

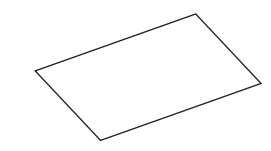

Cordon d'alimentation secteur

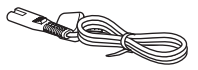

La prise peut être différente en fonction du pays.

Rouleau DK (rouleau de démarrage)

## 2 Description des pièces

#### Unité d'impression principale

#### ■Avant

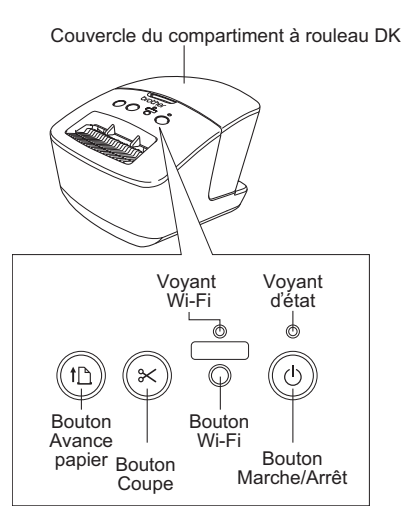

Lorsque le voyant Wi-Fi est allumé, les connexions réseau filaires sont désactivées.

#### ■Arrière

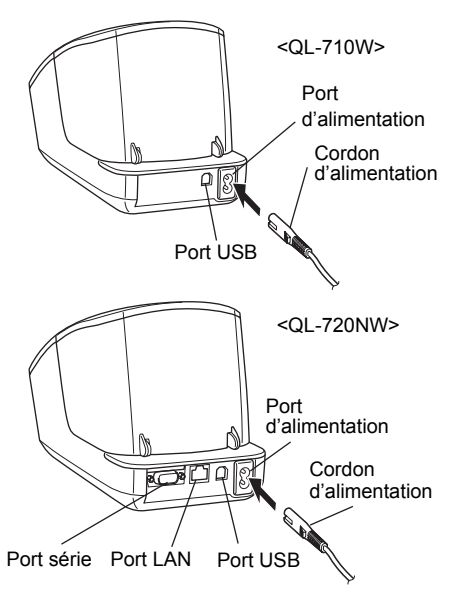

## 3 Connexion de l'alimentation

Branchez le cordon d'alimentation à la QL-710W/720NW, puis branchez ce cordon à une prise électrique.

- Avant de brancher le cordon
  - d'alimentation, assurez-vous que la prise électrique est une prise secteur de 220 à 240 Vca.
    - Débranchez le cordon d'alimentation de la prise lorsque vous n'utilisez plus la QL-710W/720NW.
    - Ne tirez pas sur le cordon d'alimentation lorsque vous le débranchez de la prise électrique. Cela pourrait endommager le câble du cordon.
    - Lors de l'installation du pilote d'imprimante, ne connectez la QL-710W/720NW à l'ordinateur que lorsque vous y êtes invité.

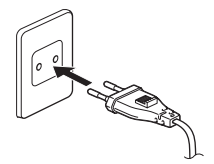

La prise peut être différente en fonction du pays.

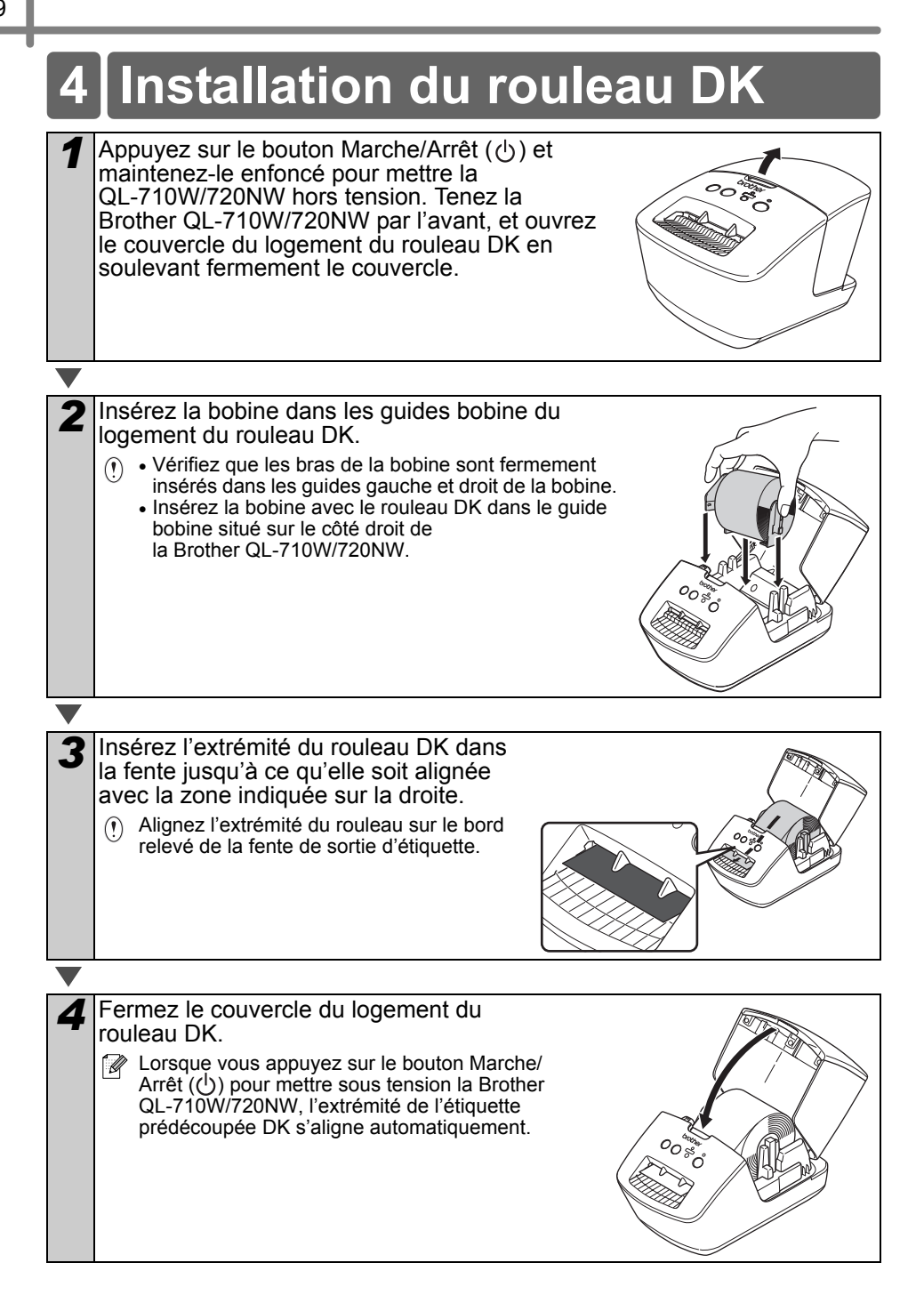

## Installation des logiciels

Cette section explique comment installer P-touch Editor 5.0. le pilote d'imprimante. P-touch Update Software et l'Outil de paramétrage d'imprimante en utilisant l'option Installation standard.

La procédure d'installation des logiciels varie en fonction du système d'exploitation de l'ordinateur.

Les écrans peuvent varier en fonction de votre système d'exploitation.

Les étapes suivantes font référence au modèle QL-XXX. Remplacez « XXX » par le nom de votre imprimante. Le nom d'imprimante indiqué dans l'écran suivant dépend du nom de votre imprimante.

Les écrans affichés peuvent différer entre la QL-710W et la QL-720NW. Les écrans de la QL-720NW sont utilisés dans les explications de ce manuel.

La procédure d'installation est sujette à modification sans préavis.

Si votre ordinateur n'est pas équipé d'un lecteur de CD-ROM, vous pouvez télécharger la  $(\mathbf{I})$ dernière version des pilotes, manuels et utilitaires correspondant à votre modèle sur le Brother Solutions Center, à l'adresse http://support.brother.com/. Il est possible que certains logiciels inclus sur le CD-ROM ne soient pas proposés en téléchargement.

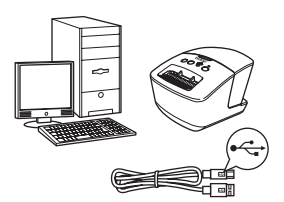

d'interface USB ▶ Windows<sup>®</sup>, accédez à la page 11 Macintosh, accédez

Avec un câble

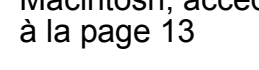

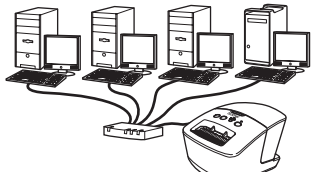

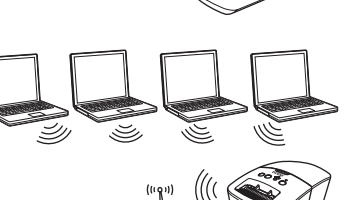

#### Avec un réseau filaire (QL-720NW uniquement)

口 Windows<sup>®</sup>, accédez 古古 à la page 15 Macintosh, accédez à la page 18

#### Avec un réseau sans fil

Windows<sup>®</sup> et Macintosh. accédez à la page 20

#### Utilisateurs d'une interface USB (Windows<sup>®</sup>)

#### ■Avant l'installation

Assurez-vous que votre ordinateur est bien sous tension et que vous êtes connecté en tant qu'administrateur.

- () Ne connectez PAS encore le câble USB.
  - Si des programmes sont en cours d'exécution, fermez-les.

#### Installation des logiciels avec un câble d'interface USB

- Insérez le CD-ROM d'installation dans votre lecteur de CD-ROM. Si l'écran du nom du modèle s'affiche, choisissez votre imprimante. Si l'écran de langue s'affiche, sélectionnez votre langue.
  - Si le menu du CD-ROM ne s'affiche pas automatiquement, ouvrez les fichiers du CD-ROM et double-cliquez sur [Start.exe].

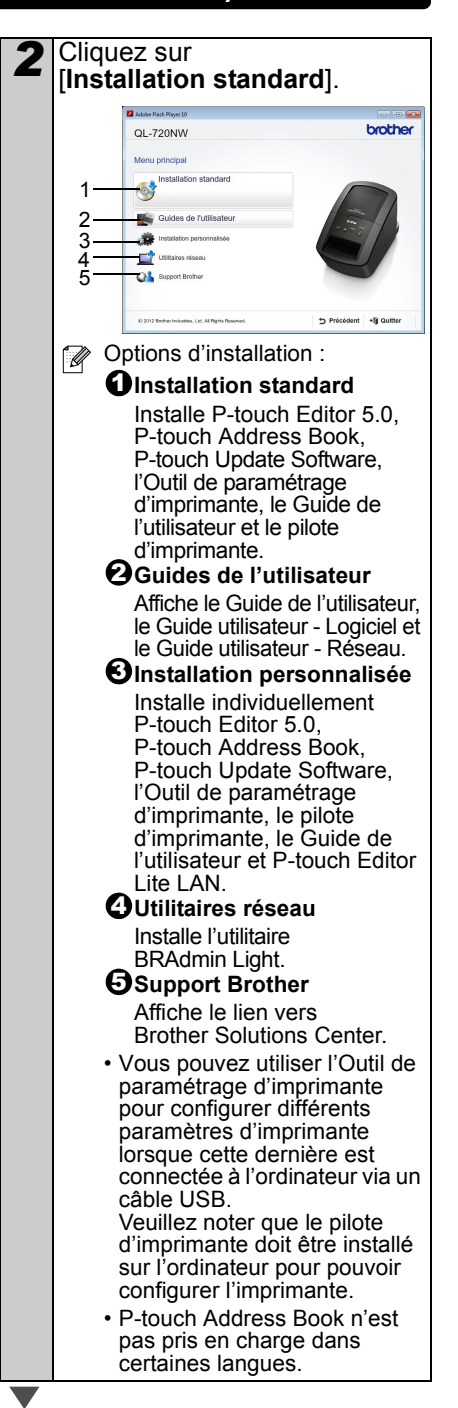

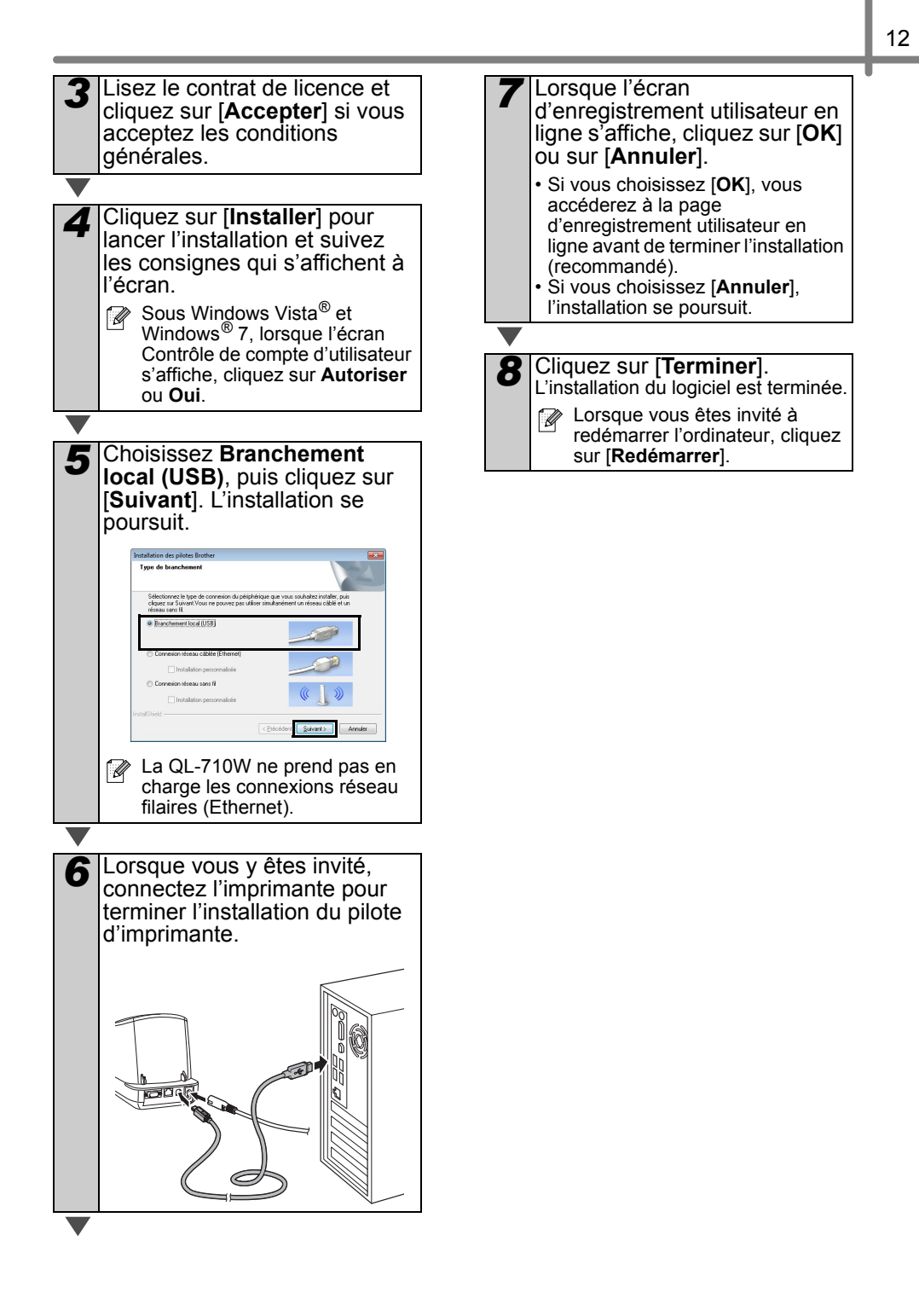

#### Utilisateurs d'une interface USB (Macintosh)

#### Avant l'installation

Assurez-vous que votre appareil est connecté à l'alimentation et que votre Macintosh est sous tension. Vous devez être connecté en tant qu'administrateur.

#### Connexion du câble USB

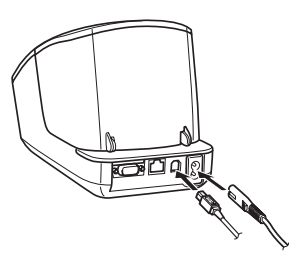

Si vous connectez l'imprimante au Macintosh via un concentrateur USB, il est possible qu'il ne soit pas correctement détecté. Dans ce cas, connectez directement l'imprimante au port USB du Macintosh.

#### Installation des logiciels avec un câble d'interface USB

| 1 |  |
|---|--|
|   |  |

Insérez le CD-ROM d'installation dans votre lecteur de CD-ROM.

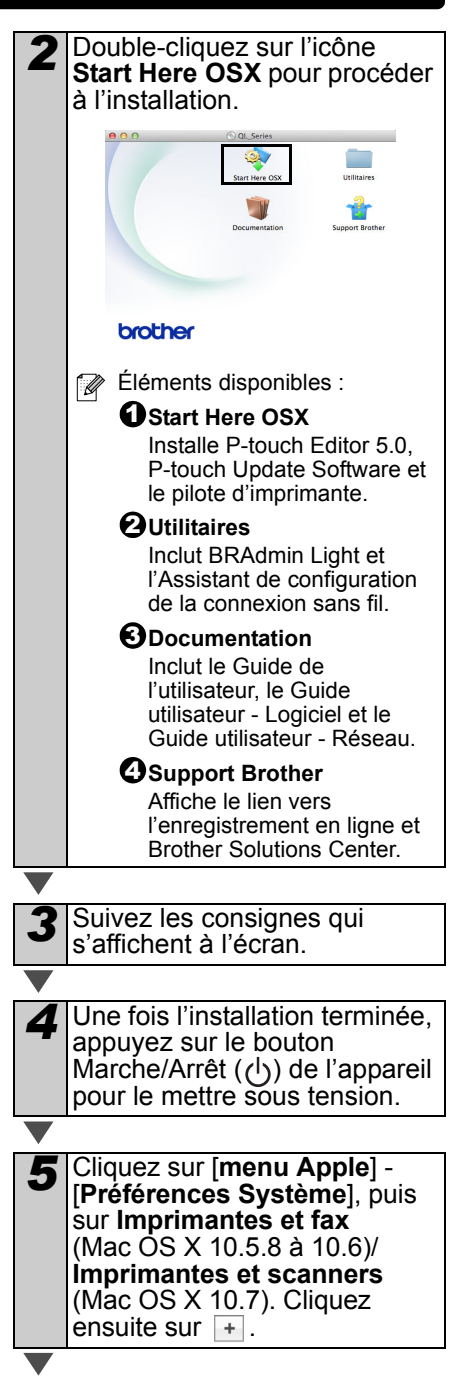

| 6 | Cliquez sur +. Choisissez<br><b>Brother QL-XXX</b> dans la liste<br>et cliquez sur [ <b>Ajouter</b> ] pour<br>ajouter l'imprimante à<br><b>Imprimantes et fax</b><br>(Mac OS X 10.5.8 à 10.6)/<br><b>Imprimantes et scanners</b><br>(Mac OS X 10.7).                                                       |
|---|----------------------------------------------------------------------------------------------------|
|   |                                                                                                    |
| 7 | Lorsque l'écran revient à<br>l'écran <b>Imprimantes et fax/</b><br><b>Imprimantes et scanners</b> ,<br>assurez-vous que<br><b>Brother QL-XXX</b> a bien été<br>ajouté et fermez l'écran<br><b>Imprimantes et fax/</b><br><b>Imprimantes et scanners</b> .<br>Vous pouvez à présent utiliser<br>l'appareil. |

L'installation des logiciels est terminée.

## Utilisateurs d'une interface réseau filaire (Windows<sup>®</sup>) (QL-720NW uniquement)

Cliquez sur

1 Lobe Fleek Rear 11

QL-720NW

[Installation standard].

brother

#### Avant l'installation

Assurez-vous que votre ordinateur est bien sous tension et que vous êtes connecté en tant qu'administrateur.

- () Si des programmes sont en cours d'exécution, fermez-les.
- ■Connectez le câble réseau et appuyez sur le bouton Marche/Arrêt (()) de l'appareil pour le mettre sous tension

Assurez-vous que le voyant Wi-Fi de l'imprimante n'est pas allumé.

### Installation des logiciels pour le réseau filaire

Insérez le CD-ROM d'installation dans votre lecteur de CD-ROM. Si l'écran du nom du modèle s'affiche, choisissez votre imprimante. Si l'écran de langue s'affiche, sélectionnez votre langue.

Si le menu du CD-ROM ne s'affiche pas automatiquement, ouvrez les fichiers du CD-ROM et double-cliquez sur [Start.exe].

1 6 2 3 di la 4 -17 10 (6 2012 Brother Industries, Ltd. All Rights Reserve Options d'installation : í 🖉 Installation standard Installe P-touch Editor 5.0. P-touch Address Book, P-touch Update Software, l'Outil de paramétrage d'imprimante, le Guide de l'utilisateur et le pilote d'imprimante. **O**Guides de l'utilisateur Affiche le Guide de l'utilisateur. le Guide utilisateur - Logiciel et le Guide utilisateur - Réseau. Sinstallation personnalisée Installe individuellement P-touch Editor 5.0, P-touch Address Book, P-touch Update Software, l'Outil de paramétrage d'imprimante. le pilote d'imprimante, le Guide de l'utilisateur et P-touch Editor Lite LAN. Outilitaires réseau Installe l'utilitaire BRAdmin Light. **O**Support Brother Affiche le lien vers Brother Solutions Center. Vous pouvez utiliser l'Outil de paramétrage d'imprimante pour configurer différents paramètres d'imprimante lorsque cette dernière est connectée à l'ordinateur via un câble USB. Veuillez noter que le pilote d'imprimante doit être installé sur l'ordinateur pour pouvoir

> configurer l'imprimante.
> P-touch Address Book n'est pas pris en charge dans certaines langues.

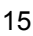

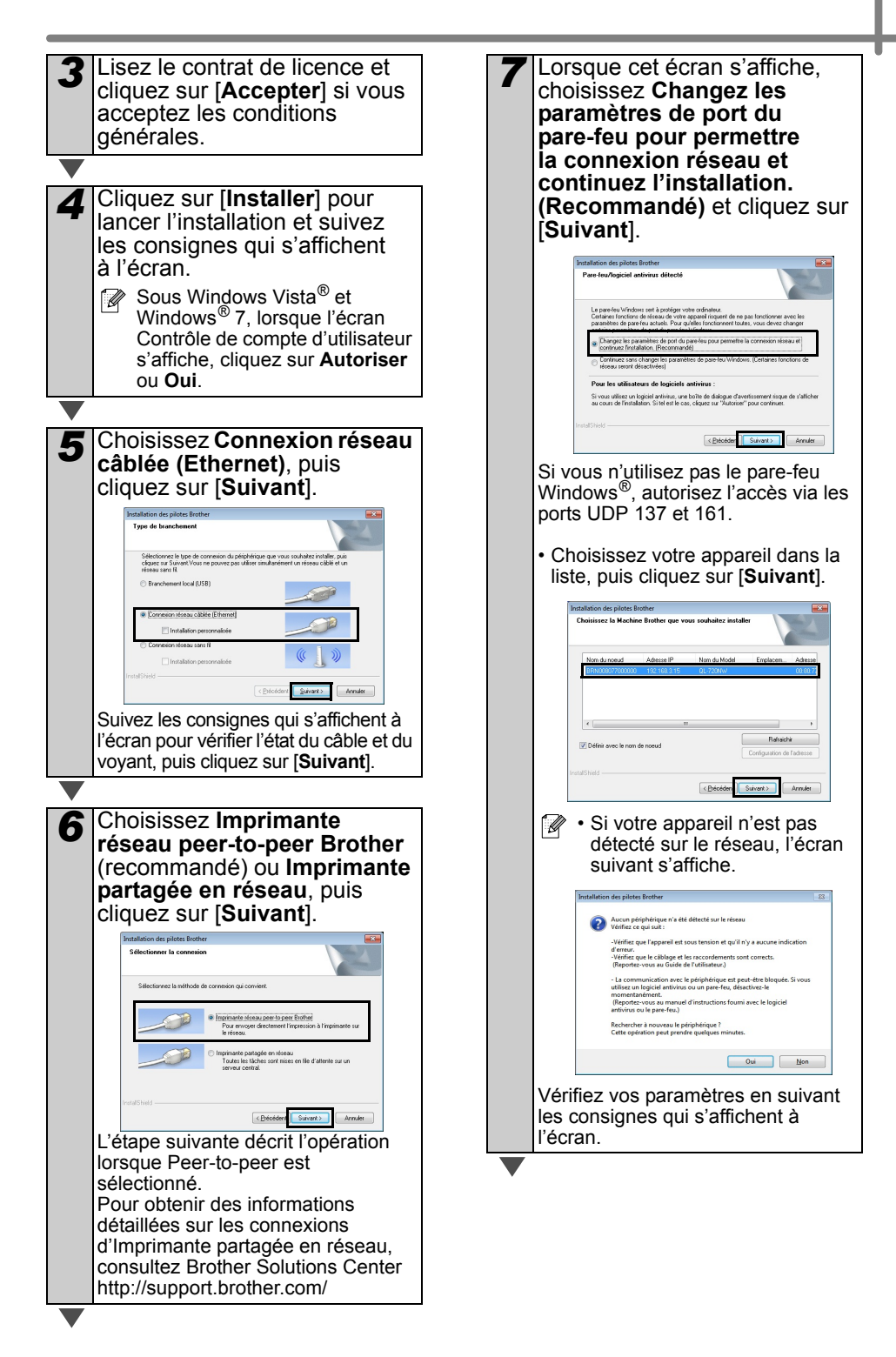

| 8  | L'installation des pilotes<br>Brother démarre<br>automatiquement. Les écrans<br>d'installation s'affichent<br>à la suite.<br>() N'annulez AUCUN des écrans<br>lors de l'installation. L'affichage<br>de tous les écrans peut prendre<br>quelques secondes.<br>I Sous Windows Vista® ou<br>Windows® 7, lorsque l'écran<br>Sécurité de Windows®<br>s'affiche, cochez la case et<br>cliquez sur [Installer] pour<br>mener à bien l'installation. |  |
|----|----------------------------------------------------------------------------------------------------|--|
|    |                                                                                                    |  |
| 9  | Lorsque l'écran<br>d'enregistrement utilisateur en<br>ligne s'affiche, cliquez sur [ <b>OK</b> ]<br>ou sur [ <b>Annuler</b> ].<br>• Si vous choisissez [ <b>OK</b> ], vous<br>accéderez à la page<br>d'enregistrement utilisateur en<br>ligne avant de terminer l'installation<br>(recommandé).<br>• Si vous choisissez [ <b>Annuler</b> ],<br>l'installation se poursuit.                                                                    |  |
|    |                                                                                                    |  |
| 10 | Cliquez sur [ <b>Terminer</b> ].<br>L'installation du logiciel est terminée.<br>Lorsque vous êtes invité à<br>redémarrer l'ordinateur, cliquez<br>sur [ <b>Redémarrer</b> ]                                                                                                    |  |

sur [**Redémarrer**].

#### Utilisateurs d'une interface réseau filaire (Macintosh) (QL-720NW uniquement)

#### Avant l'installation

Assurez-vous que votre ordinateur est bien sous tension et que vous êtes connecté en tant qu'administrateur.

■Connectez le câble réseau et appuyez sur le bouton Marche/Arrêt (()) de l'appareil pour le mettre sous tension

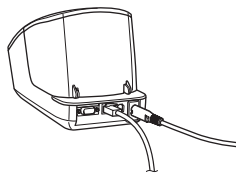

Assurez-vous que le voyant Wi-Fi de l'imprimante n'est pas allumé.

### Installation des logiciels pour le réseau filaire

Insérez le CD-ROM d'installation dans votre lecteur de CD-ROM.

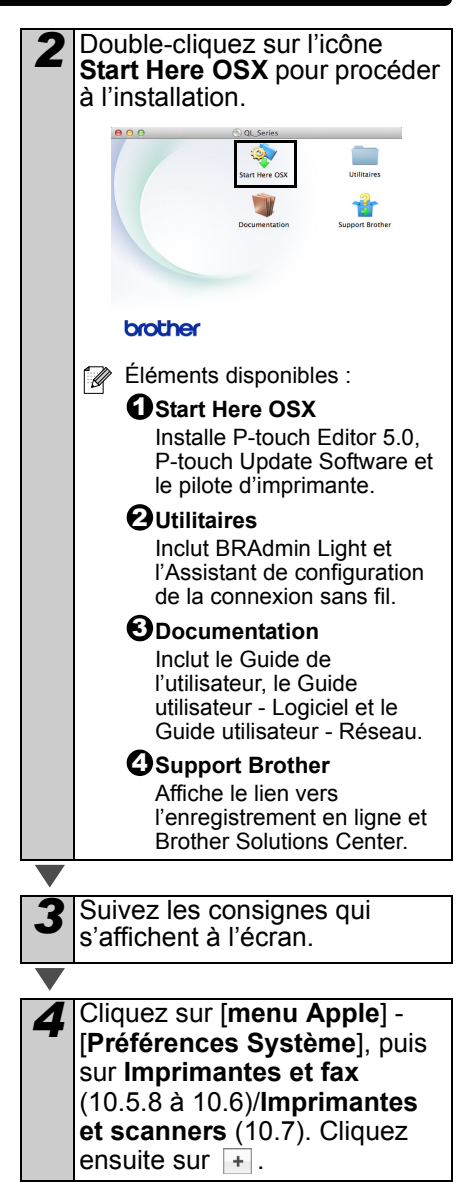

18

## Avec une configuration réseau simple

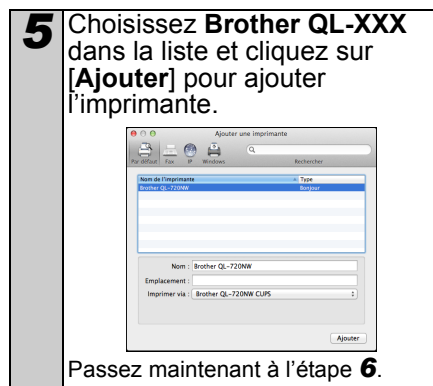

#### Avec une configuration réseau manuelle

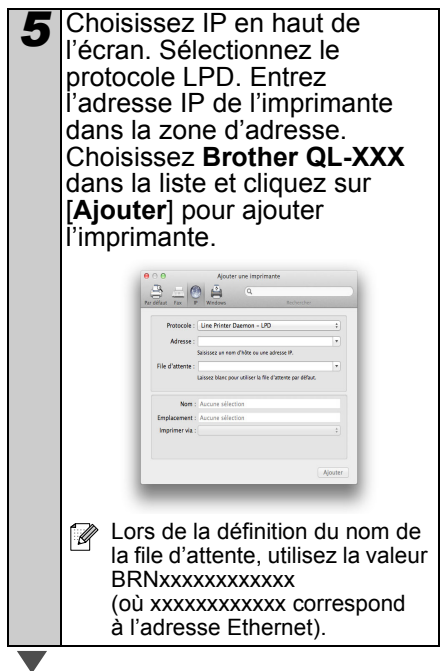

- 6 Lorsque l'écran revient à l'écran Imprimantes et fax/ Imprimantes et scanners, assurez-vous que Brother QL-XXX a bien été ajouté et fermez l'écran Imprimantes et fax/ Imprimantes et scanners. Vous pouvez à présent utiliser l'appareil.
- Utilisez BRAdmin Light pour modifier l'adresse IP. Consultez la page 31.

#### Utilisateurs d'une interface réseau sans fil

#### Avant de commencer

Vous devez commencer par configurer les paramètres réseau sans fil de votre imprimante pour qu'elle puisse communiquer avec votre routeur/point d'accès réseau. Une fois l'imprimante configurée pour communiquer avec votre point d'accès/ routeur, les ordinateurs de votre réseau auront accès à l'imprimante. Pour utiliser l'imprimante à partir de ces ordinateurs, vous devez installer les pilotes et logiciels. Les étapes suivantes vous guideront dans la procédure de configuration et d'installation.

- Si vous avez l'intention de connecter l'imprimante à votre réseau, nous vous conseillons de contacter votre administrateur système avant de procéder à l'installation. Vous devez connaître les paramètres de votre réseau sans fil avant de commencer cette installation.
  - Si vous avez déjà configuré les paramètres sans fil de l'imprimante, vous devez réinitialiser les paramètres réseau avant de pouvoir reconfigurer les paramètres sans fil.
    - 1 Mettez l'imprimante hors tension.
    - 2 Appuyez sur le bouton Coupe tout en maintenant le bouton Marche/Arrêt enfoncé. Le voyant Wi-Fi commence à clignoter en vert et le voyant d'état s'allume en orange.
    - 3 Appuyez sur le bouton Coupe à deux reprises tout en maintenant le bouton Marche/Arrêt enfoncé. Le voyant Wi-Fi s'allume en vert et le voyant d'état en orange.

Pour obtenir des résultats optimaux lors de l'impression quotidienne standard de documents, placez l'imprimante aussi près que possible du point d'accès au réseau/routeur en éliminant les obstacles éventuels. La présence d'objets volumineux et de murs entre les deux appareils, ainsi que les interférences provenant d'autres appareils électroniques, peuvent affecter la vitesse de transfert des données de vos documents.

C'est pour cette raison que les connexions sans fil ne sont pas forcément à privilégier pour tous les types de documents et d'applications. La connexion USB offre la vitesse de traitement maximale possible.

#### Mode Infrastructure

Les instructions suivantes sont adaptées au mode Infrastructure (connexion à un ordinateur via un point d'accès/routeur).

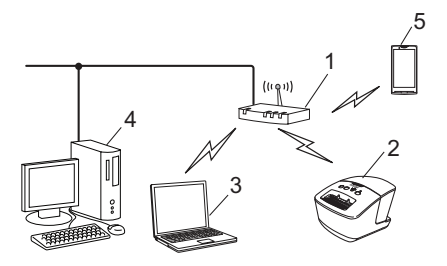

- 1 Point d'accès/routeur
- 2 Votre imprimante
- 3 Ordinateur compatible sans fil connecté au point d'accès/routeur
- 4 Ordinateur câblé connecté au point
- d'accès/routeur
- 5 Smartphone

#### Choix de votre méthode d'installation sans fil

Les instructions suivantes présentent deux méthodes permettant d'installer votre imprimante dans un environnement réseau sans fil. Choisissez la méthode souhaitée pour votre environnement.

Pour configurer votre imprimante dans tout autre environnement sans fil, consultez le Guide utilisateur - Réseau.

#### Méthode 1

Configuration à l'aide du programme d'installation inclus sur le CD-ROM et en utilisant de façon temporaire un câble USB

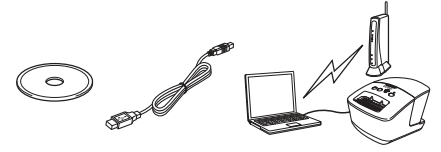

Pour cette méthode, nous conseillons d'utiliser un ordinateur connecté sans fil à votre réseau.

- Vous devez utiliser de façon temporaire un câble USB pendant la configuration.
  - Si vous utilisez Windows<sup>®</sup> XP ou un câble réseau pour connecter votre ordinateur avec votre routeur/point d'accès sans fil, vous devez connaître le SSID et la clé réseau de votre point d'accès/routeur WLAN avant de poursuivre. Veuillez noter les paramètres de votre réseau sans fil dans la zone ci-dessous.
  - Veuillez impérativement vous procurer les informations de sécurité sans fil avant de contacter le service clientèle de Brother pour obtenir une assistance. Nous ne pourrons pas vous aider à retrouver vos paramètres de sécurité réseau.

#### MÉMO

| Élément                                                | Paramètres |
|--------------------------------------------------------|------------|
| SSID<br>(Nom du<br>réseau)                             |            |
| Clé du réseau<br>(clé de sécurité/<br>clé de cryptage) |            |

- \* La clé du réseau peut également être appelée mot de passe, clé de sécurité ou clé de cryptage.
- Si vous ne connaissez pas ces informations (SSID et clé du réseau), il vous sera impossible de poursuivre la configuration sans fil.
  - Où puis-je trouver ces informations (SSID et clé du réseau) ?
    - Consultez la documentation fournie avec votre point d'accès/ routeur WLAN.
    - 2 Le nom initial du réseau peut correspondre au nom du fabricant ou du modèle.
    - 3 Si vous ne connaissez pas les informations de sécurité, veuillez contacter le fabricant du routeur, votre administrateur système ou votre fournisseur d'accès à Internet.

#### Méthode 2

#### Configuration à l'aide d'un bouton poussoir via WPS et du programme d'installation inclus sur le CD-ROM

Si votre point d'accès/routeur WLAN prend en charge la configuration sans fil automatique (bouton poussoir) (WPS), vous pouvez également choisir cette méthode.

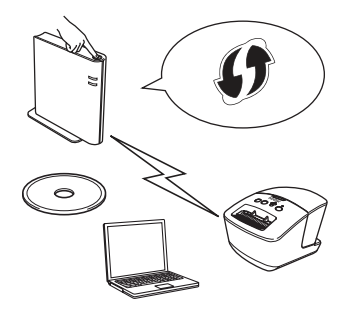

#### Passez maintenant à la procédure d'installation

Cette section explique les procédures d'installation à l'aide de la méthode applicable. Les procédures d'installation sont décrites ci-dessous :

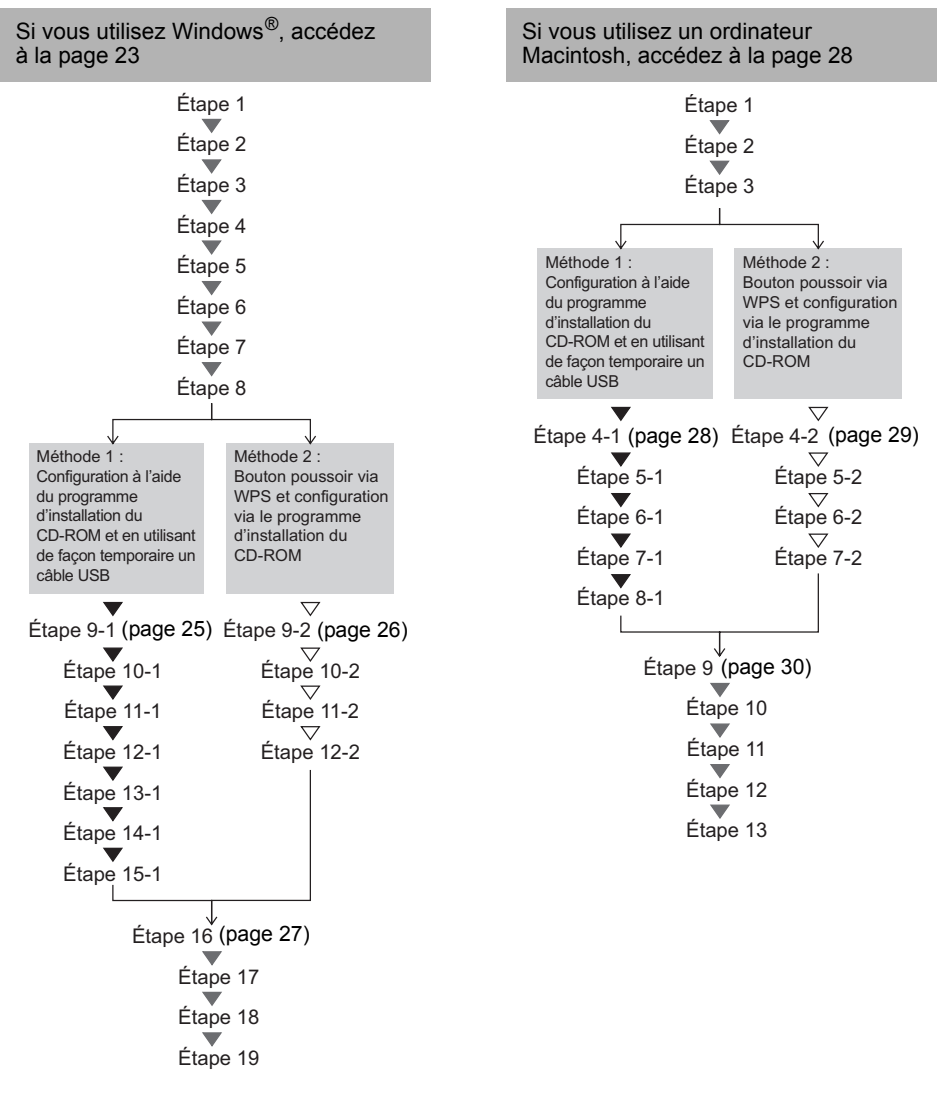

- () Assurez-vous que vous êtes bien connecté en tant qu'administrateur.
  - Lorsque l'imprimante se trouve sur un réseau sans fil d'entreprise, connectez-la via USB et configurez ses paramètres sans fil. Vous pouvez également utiliser l'Outil de paramétrage réseau pour configurer ces paramètres une fois le pilote d'imprimante installé.

Pour obtenir des informations sur l'Outil de paramétrage réseau, consultez la section Outil de paramétrage réseau du Guide utilisateur - Réseau.

#### Utilisateurs Windows®

- Insérez le CD-ROM
  - d'installation dans votre lecteur de CD-ROM. Si l'écran du nom du modèle s'affiche, choisissez votre imprimante. Si l'écran de langue s'affiche, sélectionnez votre langue.
    - Si le menu du CD-ROM ne s'affiche pas automatiquement, ouvrez les fichiers du CD-ROM et double-cliquez sur [Start.exe].

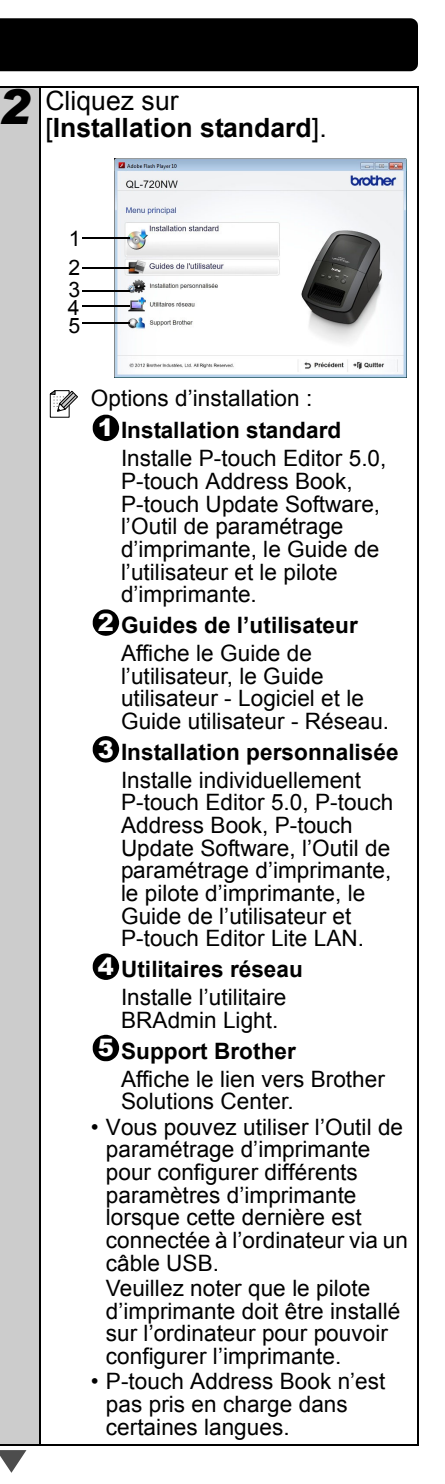

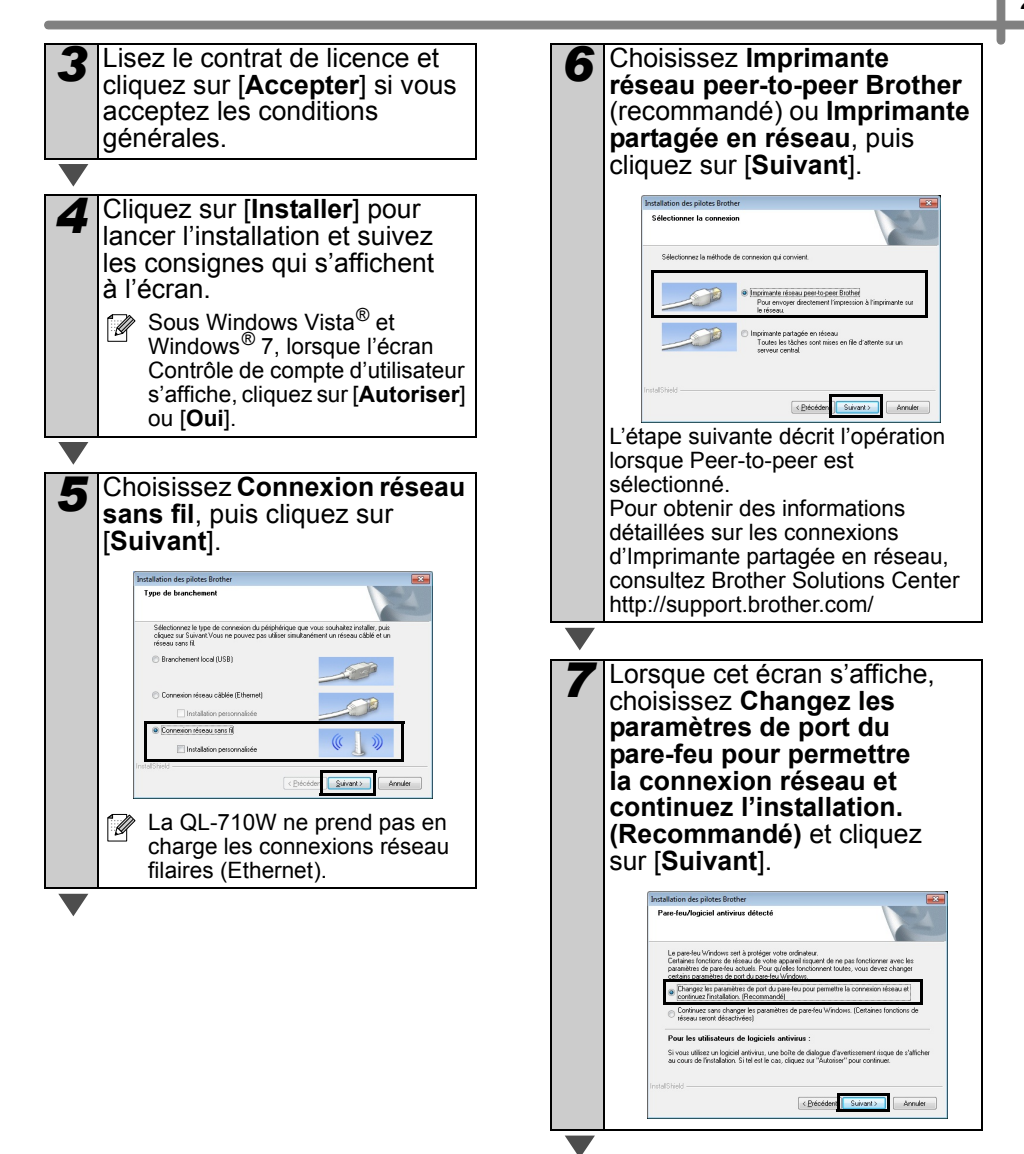

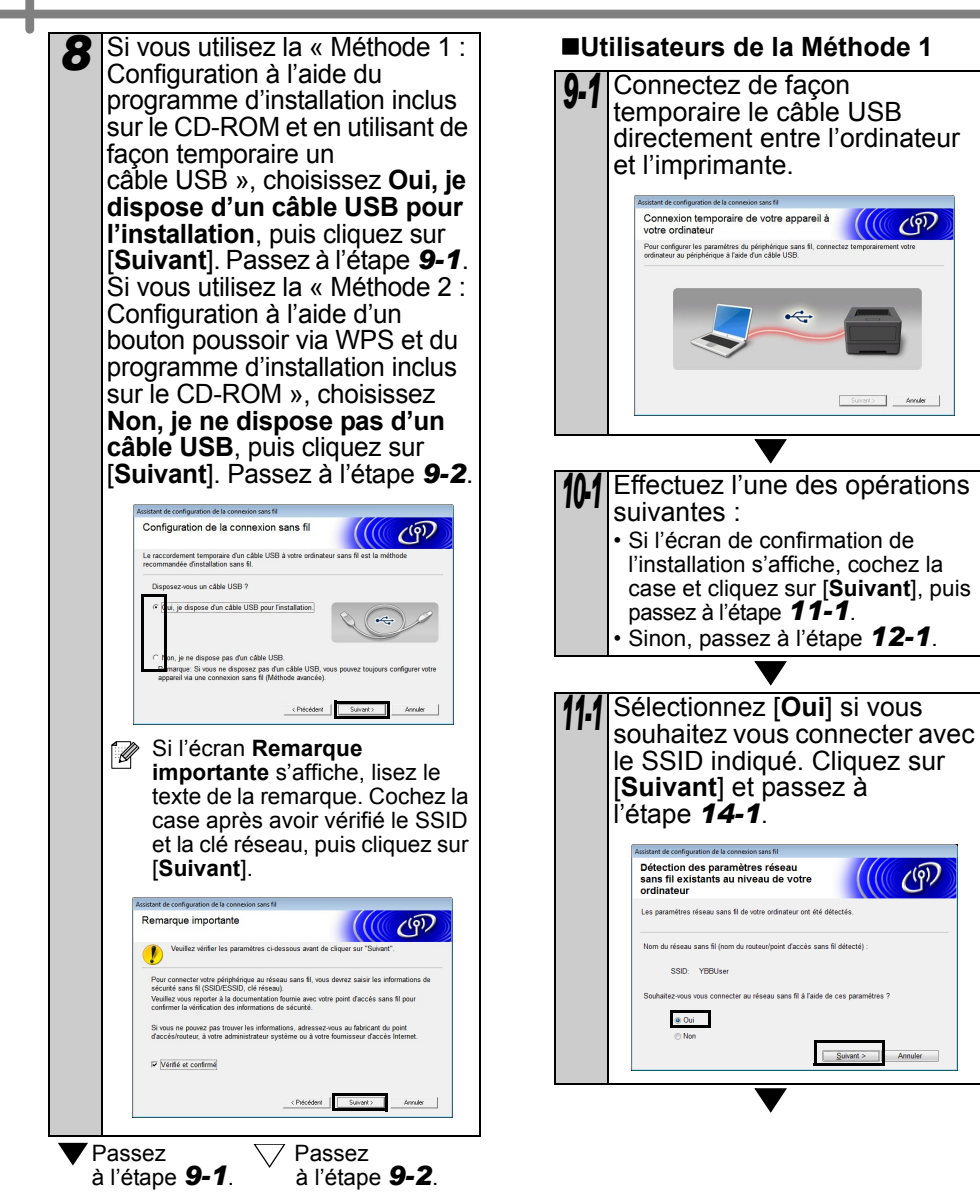

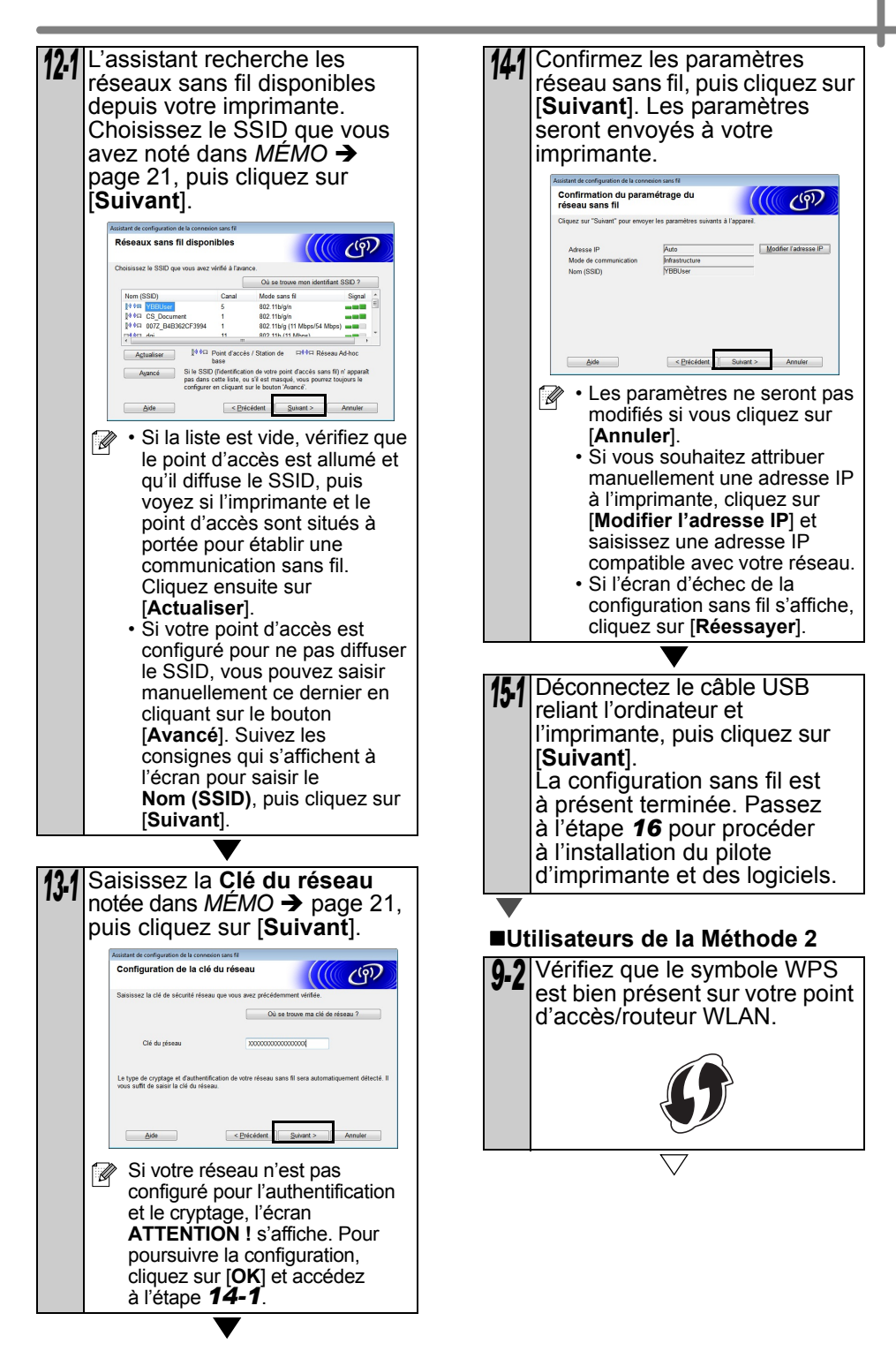

102 Placez votre imprimante **17** L'installation des pilotes Brother démarre automatiquement. Les à portée du point d'accès/ routeur WPS. La portée peut écrans d'installation s'affichent varier en fonction de votre à la suite. environnement. Consultez les N'annulez AUCUN des écrans instructions fournies avec votre lors de l'installation. L'affichage point d'accès/routeur. de tous les écrans peut prendre auelaues secondes. Sous Windows Vista<sup>®</sup> ou Mettez votre imprimante sous 11-2 Windows<sup>®</sup> 7, lorsque l'écran tension, puis appuyez sur le Sécurité de Windows<sup>®</sup> s'affiche. bouton Wi-Fi et maintenez-le cochez la case et cliquez sur enfoncé jusqu'à ce que [Installer] pour mener à bien l'indicateur ( WIFI ( Wi-Fi) l'installation. commence à clignoter en vert. 18 Lorsque l'écran Appuyez sur le bouton WPS d'enregistrement utilisateur en ligne s'affiche, cliquez sur [OK] de votre point d'accès/routeur ou sur [Annuler]. WLAN. Une fois la Si vous choisissez [OK], vous configuration terminée, accéderez à la page l'indicateur ( WIFI ( Wi-Fi) de d'enregistrement utilisateur votre imprimante brille en vert. en ligne avant de terminer La configuration sans fil est l'installation (recommandé). à présent terminée. Passez à l'étape **16**. Si vous choisissez [Annuler], l'installation se poursuit. 16 Choisissez l'imprimante dans 19 Cliquez sur [Terminer]. la liste, puis cliquez sur L'installation du logiciel est terminée. [Suivant]. Mettez votre imprimante hors tension, puis remettez-la sous tension. Ion du noeud Adresse IP Non du Model Emplacem. 📝 Lorsque vous êtes invité à redémarrer l'ordinateur, cliquez sur [Redémarrer]. Selon vos paramètres de sécurité, une í 🖉 fenêtre Sécurité de Windows<sup>®</sup> ou de logiciel antivirus peut s'afficher lorsque vous utilisez l'imprimante ou ses En cas d'échec de vos 1 logiciels. Autorisez le programme paramètres sans fil, l'écran d'installation à continuer. [Assistant de configuration de la connexion sans fil] s'affiche. Suivez les consignes qui s'affichent à l'écran pour mener à bien la configuration sans fil. · Si vous utilisez WEP mais que votre imprimante est introuvable, vérifiez que vous avez correctement saisi la clé WEP.

#### **Utilisateurs Macintosh**

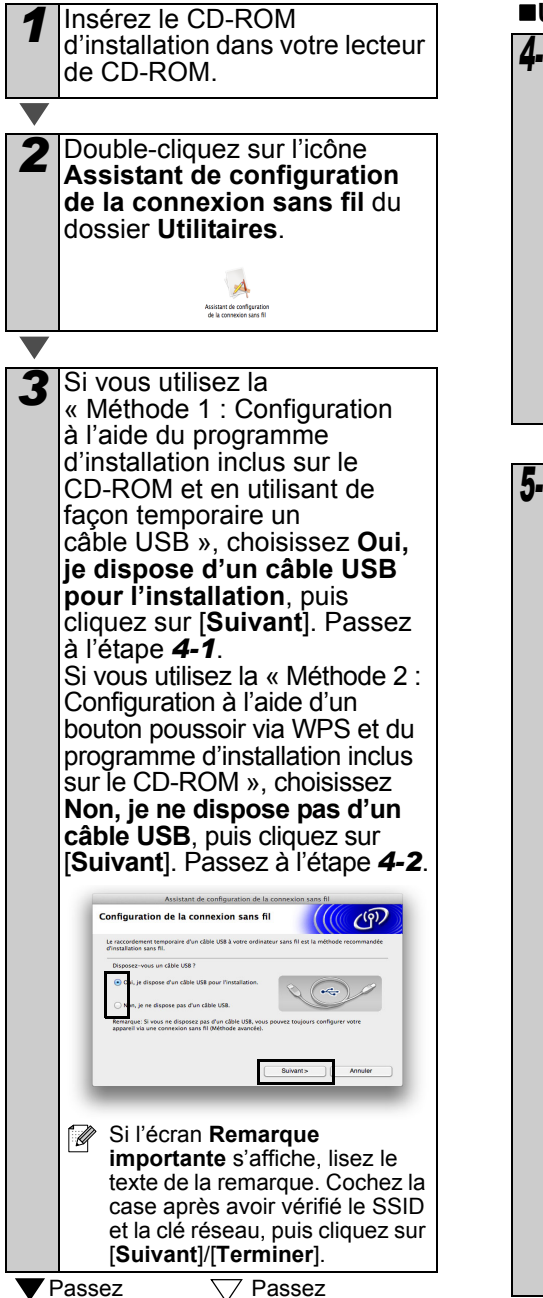

à l'étape 4-2.

à l'étape **4-1**.

#### Utilisateurs de la Méthode 1

Connectez de façon temporaire le câble USB directement entre l'ordinateur et l'imprimante, puis cliquez sur [Suivant].

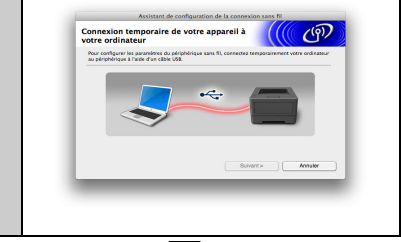

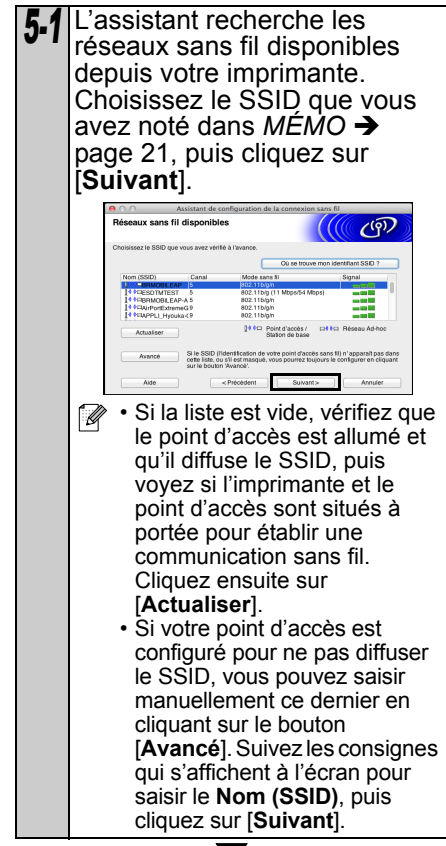

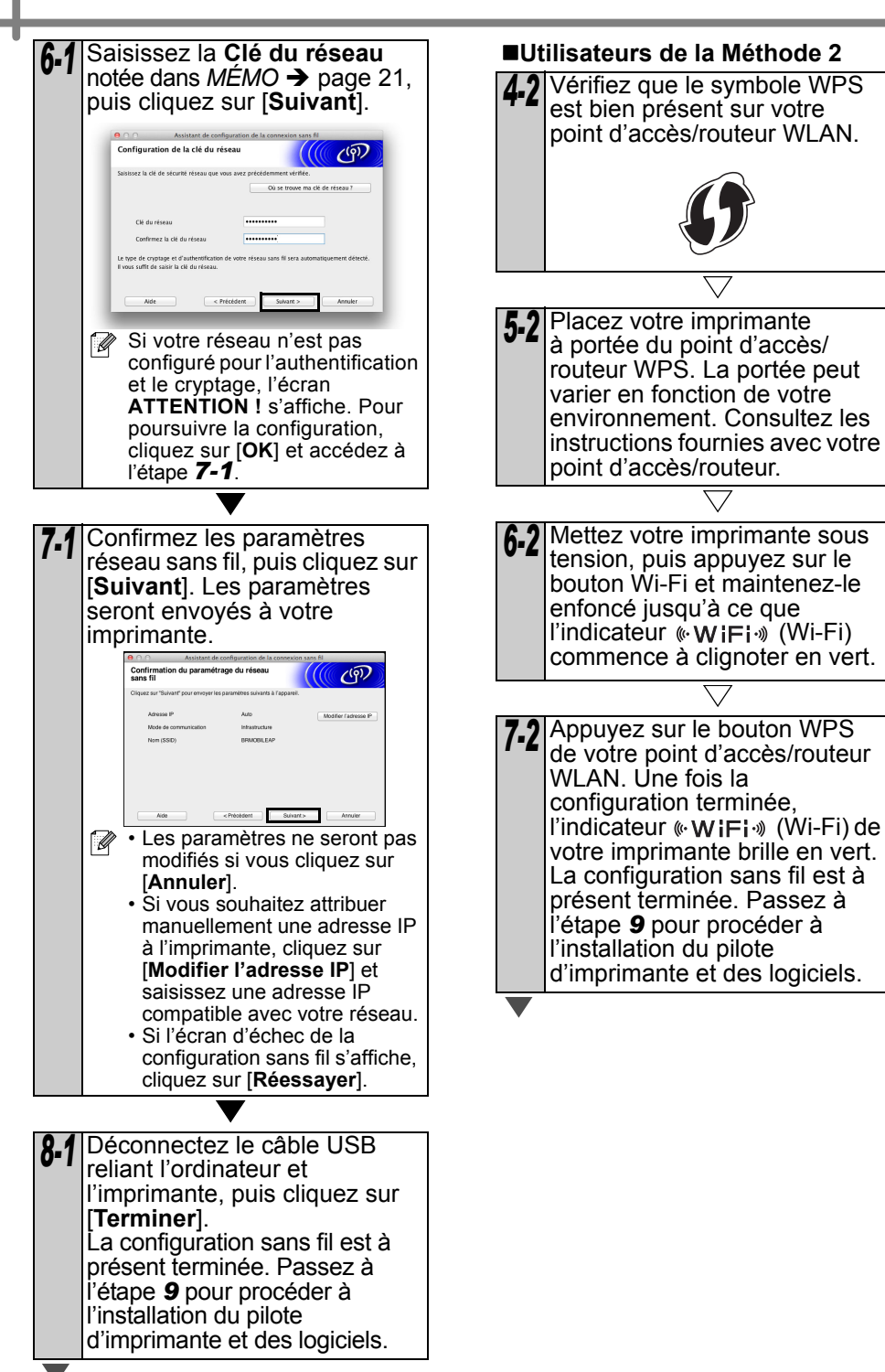

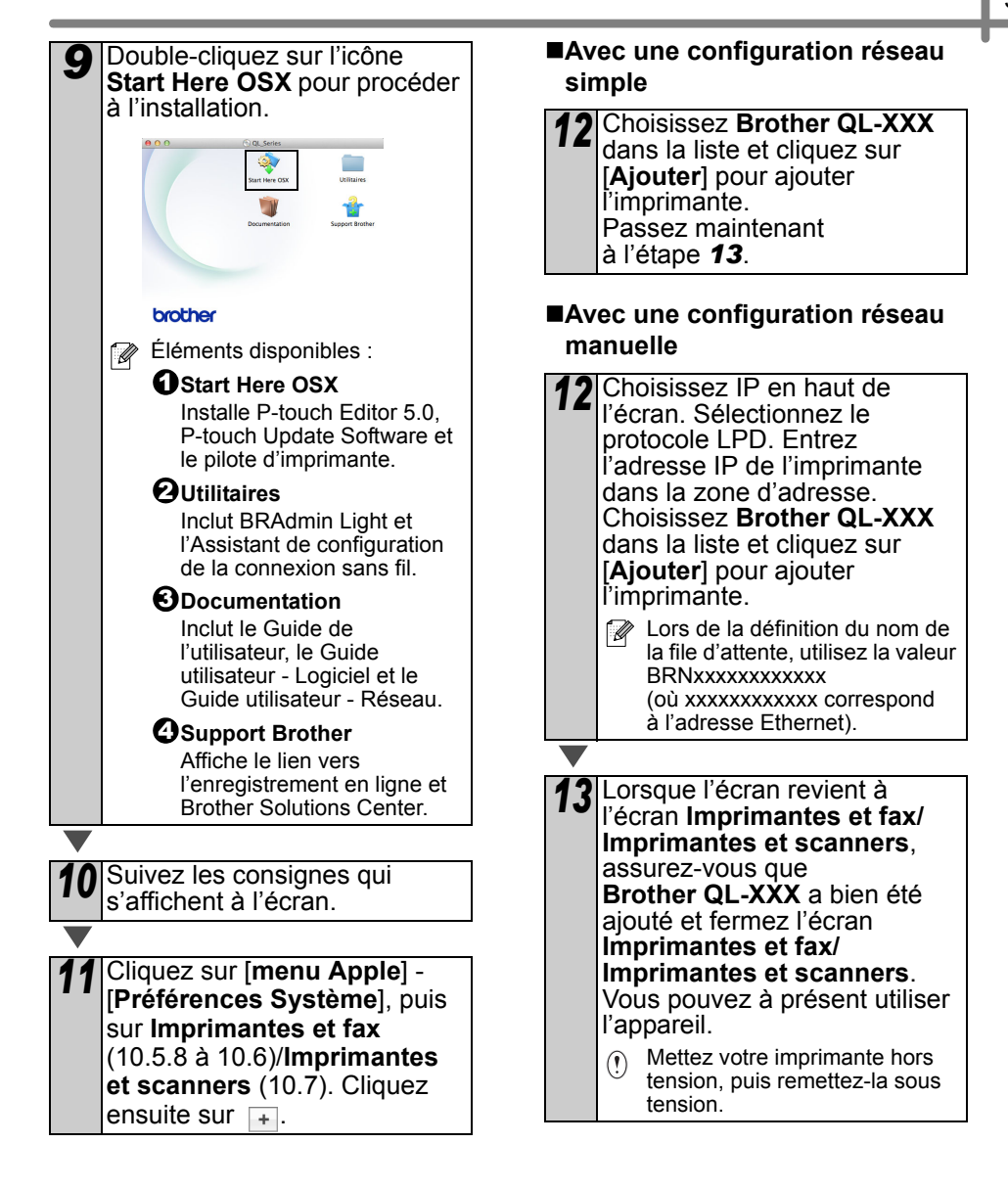

## 6 Installation et utilisation d'autres logiciels

Cette section explique comment installer BRAdmin Light et P-touch Editor Lite LAN.

#### BRAdmin Light (Windows®)

#### Installation de l'utilitaire de configuration BRAdmin Light

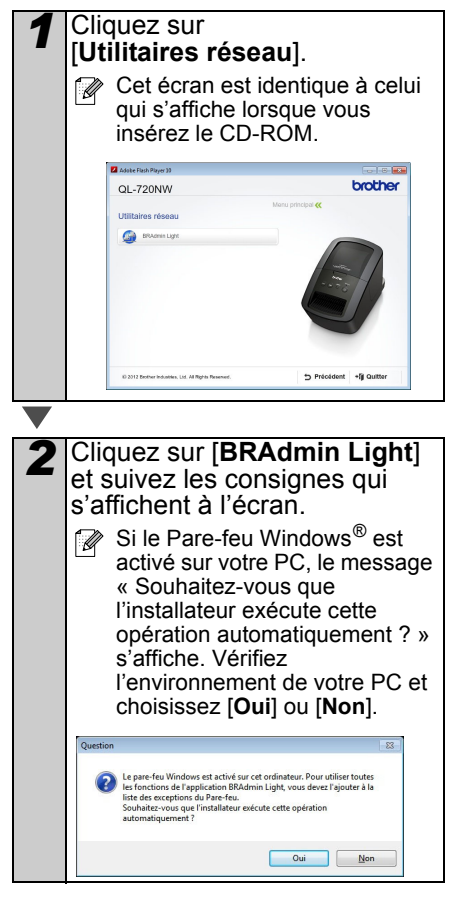

#### Définition de votre adresse IP, masque de sous-réseau et passerelle à l'aide de BRAdmin Light

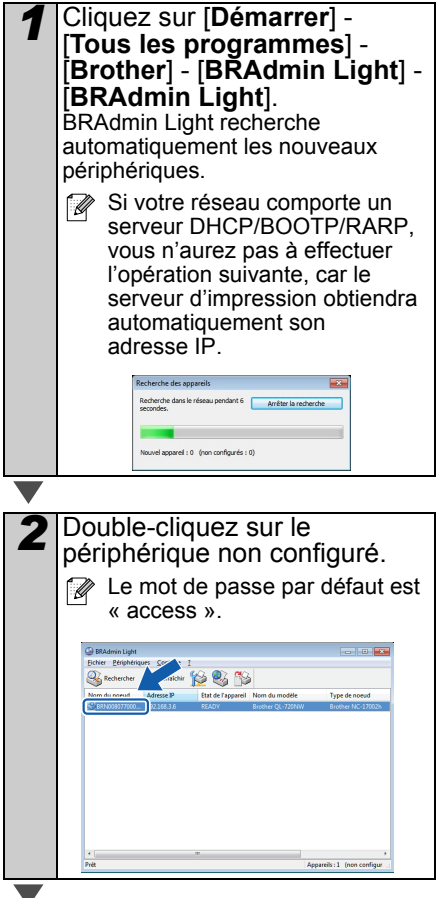

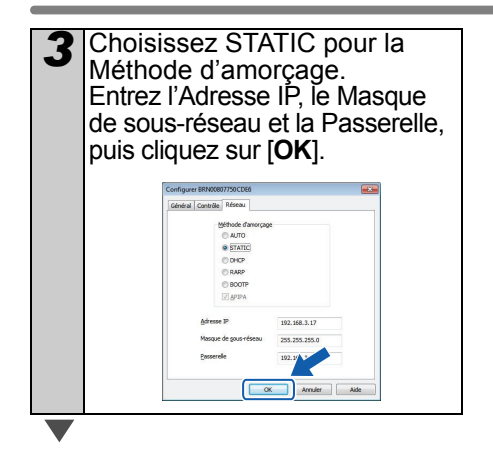

#### Les informations d'adresse sont enregistrées dans l'imprimante.

Si vous avez besoin d'une gestion plus avancée de l'imprimante, utilisez la dernière version de l'utilitaire Brother BRAdmin Professional, disponible en téléchargement sur http://support.brother.com/

### BRAdmin Light (Macintosh)

#### Lancement de l'utilitaire de configuration BRAdmin Light

BRAdmin Light n'est pas installé. Étant donné que le logiciel se trouve dans le dossier Utilitaires du CD, exécutez-le directement depuis le CD ou après l'avoir copié manuellement à l'emplacement de votre choix.

Définition de votre adresse IP, masque de sous-réseau et passerelle à l'aide de BRAdmin Light

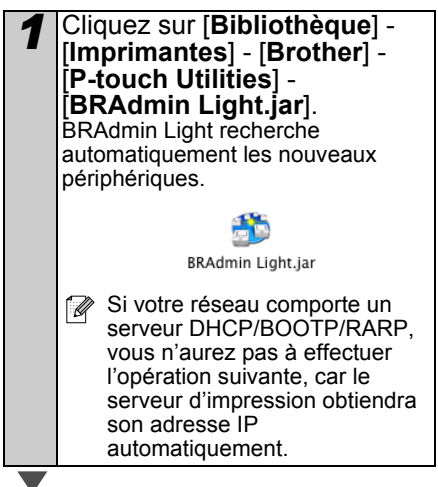

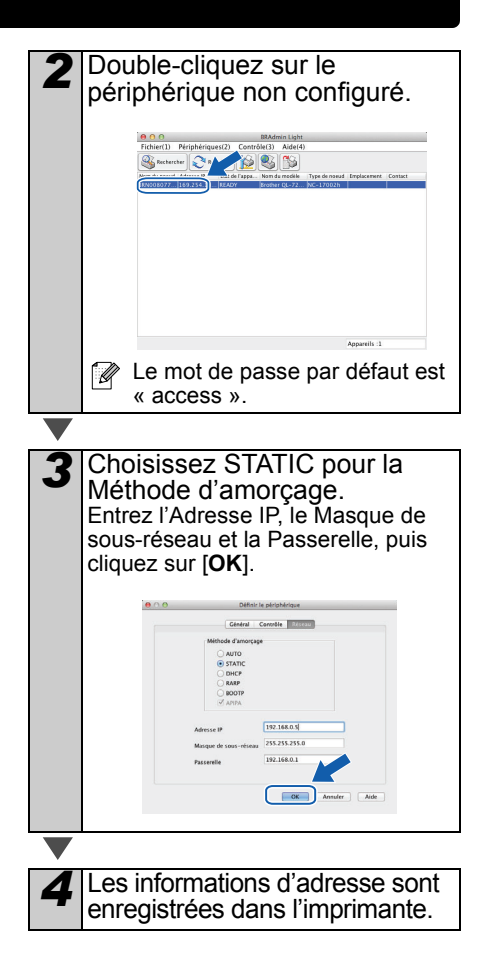

#### P-touch Editor Lite LAN (Windows®)

#### Installation de P-touch Editor Lite LAN

P-touch Editor Lite LAN est une version de base d'un outil de modification d'étiquettes.

- Pour pouvoir utiliser P-touch Editor Lite LAN, l'adresse IP de cette imprimante doit être correctement spécifiée Vous pouvez spécifier l'adresse IP à l'aide d'un utilitaire tel que BRAdmin Light, que vous pouvez installer depuis [Utilitaires réseau] sur le CD-ROM. Pour obtenir des informations détaillées sur l'utilisation de cet utilitaire. consultez la section « Définition de l'adresse IP et du masque de sous-réseau » dans le « Guide utilisateur - Réseau » (PDF). Sur un réseau où l'adresse IP est
  - Sur un réseau où l'adresse IP est automatiquement affectée (par exemple avec DHCP), cette affectation s'effectue automatiquement lorsque l'imprimante est connectée au réseau, et cette dernière peut donc être utilisée immédiatement. Toutefois, étant donné que l'adresse IP peut changer de façon dynamique, nous recommandons de spécifier une adresse IP statique en cas d'utilisation de P-touch Editor Lite LAN. Pour obtenir des informations détaillées, contactez votre administrateur réseau.
  - Spécifiez les paramètres après avoir consulté votre administrateur réseau.

#### Démarrez l'ordinateur puis insérez le CD-ROM dans le lecteur.

S'il ne démarre pas automatiquement, ouvrez les fichiers du CD-ROM et double-cliquez sur « Start.exe ».

### Cliquez sur [Installation personnalisée].

Cliquez sur [P-touch Editor Lite LAN]. Suivez les consignes qui s'affichent à l'écran. Le dossier PteLiteLAN est alors créé et l'installation est terminée. Consultez le Guide utilisateur -Logiciel (PDF) pour obtenir des informations sur l'utilisation de P-touch Editor Lite LAN.

## Accès à l'aide de **P-touch Editor**

Cette section explique comment lancer l'aide de P-touch Editor pour Windows® et Macintosh.

#### Pour Windows®

L'explication suivante correspond à Windows Vista<sup>®</sup>. Les noms d'imprimante des écrans suivants dépendent du nom de votre imprimante.

■Démarrez à l'aide du bouton (
) Démarrer

Pour lancer l'aide de P-touch Editor, cliquez sur le bouton (
) Démarrer dans la barre des tâches et pointez sur [Tous les programmes]. Cliquez sur [Brother P-touch] et sur [P-touch Editor 5.0 Aide].

A partir de la boîte de dialogue Nouveau/ouvrir

Lorsque vous démarrez P-touch Editor 5.0 et que la boîte de dialogue Nouveau/ouvrir s'affiche, cliquez sur Aide - Comment.

Cliquez sur « Recherche MAJ » (en rouge sur la droite) pour vérifier si une mise à jour de P-touch Editor est disponible sur le site Web.

A partir de P-touch Editor

O

Cliquez sur le menu Aide et choisissez Aide P-touch Editor.

 $\odot$ 

A 4 6 8 H + HH 14 M All Charlenne Mode Professional

Mode Express

Démarrez à partir du mode Snap

Cliquez avec le bouton droit de la souris et choisissez Aide P-touch Editor.

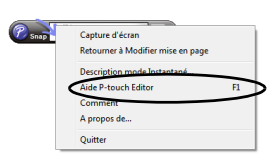

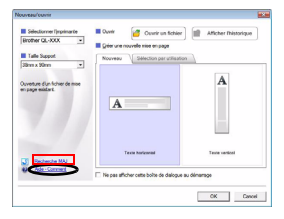

#### Macintosh

L'explication suivante correspond à Mac OS X 10.7. Les noms d'imprimante des écrans suivants dépendent du nom de votre imprimante.

A partir de la boîte de dialogue Nouveau/ouvrir

Lorsque vous démarrez P-touch Editor 5.0 et que la boîte de dialogue Nouveau/ouvrir s'affiche, cliquez sur Aide - Comment faire.

■À partir de P-touch Editor

Cliquez sur le menu Aide et choisissez Aide P-touch Editor.

■Démarrez à partir du mode Snap

Cliquez tout en maintenant la touche Contrôle enfoncée et sélectionnez Aide P-touch Editor.

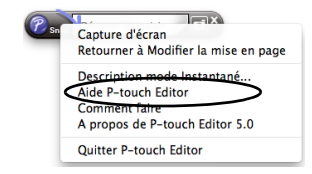

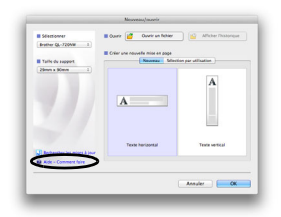

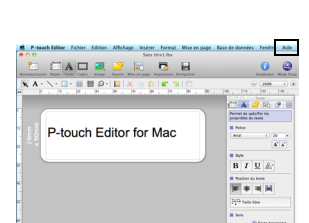

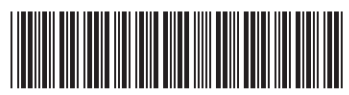

Imprimé en Chine LBE863001

# brother